# **2 LABORATORINIS DARBAS**

#### NUOLATINĖS SROVĖS (DC) GRANDINIŲ TYRIMAS

Laboratoriniame darbe nustatysime sąryšį tarp srovės ir įtampos, ištirsime nuosekliai, lygiagrečiai ir mišriai sujungtų rezistorių nuolatinės srovės grandinę, išmatuosime elektrinę galią.

| Atliko<br>stud.  | Atliktas |                       |
|------------------|----------|-----------------------|
| (grupė)          |          | (data, dėst. parašas) |
|                  | Apgintas |                       |
| (vardas pavardė) |          | (data, dėst. parašas) |

<u>Darbo tikslas</u> – įgyti teorines ir praktines žinias apie nuolatinės srovės elektros grandinių elementų jungimo būdus ir eksperimentiškai patikrinti Omo ir Kirchhofo dėsnius.

#### **Turinys**

- 1. Įtampos ir srovės sąryšio tyrimas ir Omo dėsnio patikrinimas.
- 2. Nuoseklaus varžų jungimo tyrimas ir antrojo Kirchofo dėsnio patikrinimas.
- 3. Lygiagretaus varžų jungimo tyrimas ir pirmojo Omo dėsnio patikrinimas.
- 4. Mišriosios nuosekliųjų ir lygiagrečiųjų rezistorių grandinės tyrimas.
- 5. Elektrinės galios nustatymas.

#### <u>Užduotis</u>

- Naudojant nuolatinės srovės šaltinį ištirti įtampos ir sorvės sąryšį ir nubraižyti priklausomybės charakteristiką.
- Išmatuoti nuosekliai sujungtų rezistorių įtampas ir srovės stiprius esant skirtingai nuolatinės srovės matinimo šaltinio įtampai, paskaičiuoti ekvivalentinę varžą ir įtampos kritimą.
- 3. Patikrinti antrąjį Kirchofo dėsni ir pagal Omo dėsnį paskačiuoti srovės stiprį.
- 4. Išmatuoti įtekančią ir ištekančią lygiagrečios rezistorių jungties bendrą srovę.
- 5. Išmatuoti lygiagrečiai sujungtų rezistorių įtampas ir srovės stiprius esant skirtingai nuolatinės srovės matinimo šaltinio įtampai, paskaičiuoti ekvivalentinę varžą
- 6. Patikrinti pirmąjį Kirchofo dėsni ir pagal Omo dėsnį paskačiuoti srovės stiprį.
- Išmatuoti srovės stiprį visuose grandinės mazguose ir įtampos kritimą rezistoriuose esant mišriam nuosekliųjų ir lygiagrečiųjų rezistorių jungimui ir paskaičiuoti varžas.
- 8. Nustatyti elektrinę galią matuojant srovę ir įtampą.

# Darbo eiga:

## 2.1 Omo dėsnis

Šioje darbo dalyje voltmetru ir ampermetru matuosime įtampos ir srovės sąryšį rezistoriaus R1 (1 k $\Omega$ ), kuris sumontuotas SO4203-6A modulyje (2.1 pav.). Matavimus atliksime nuolatinės srovės elektros grandinėje.

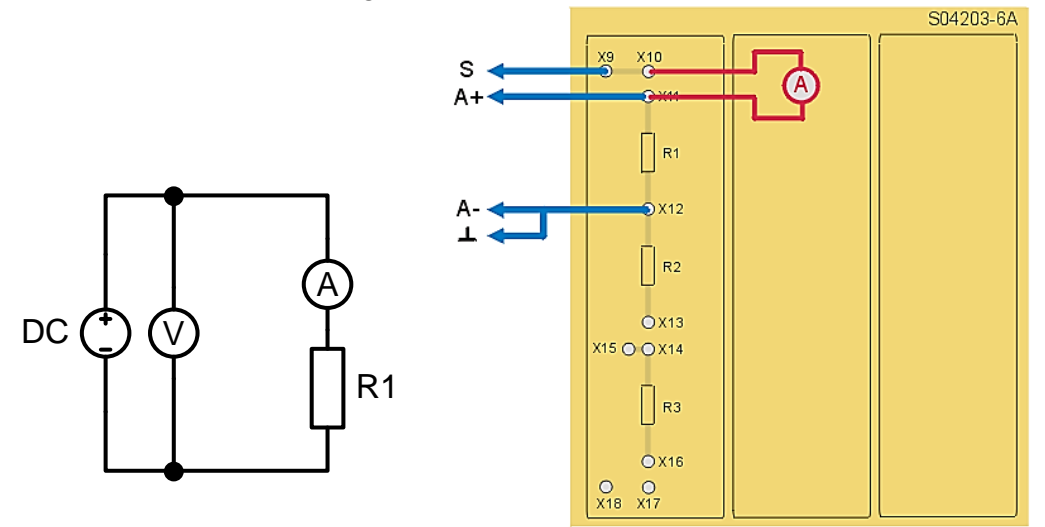

2.1 pav. Omo dėsnio bandymo schema.

- Įstatykite SO4203-6A modulį į UNITRAIN System stendą.
- Laidais sujunkite Omo dėsnio bandymo grandinę pagal 2.1 pav. (SO4203-6A modulį reikia sujungti su UNITRAIN System bloku). Prijunkite rezistorių R1 prie analoginio įėjimo A ir analoginio išėjimo S. Prijunkite šuntą prie analoginio įėjimo B ir prie rezistoriaus R1 bandymo grandinės.
- Kompiuteryje: Meniu Instruments → Voltage Sources → DC Source (prietaisai → įtampos šaltiniai → nuolatinės srovės šaltinis) atidarykite virtualųjį prietaisą DC Source ir pasirinkite lentelėje 2.1 nurodytus nustatymus. Tada įjunkite prietaisą mygtuku POWER (maitinimas).

2.1 lentelė. Nuolatinės srovės (DC) šaltinio nustatymai

| Nuolatinės srovės (DC) šaltinio nustatymai |     |  |  |  |
|--------------------------------------------|-----|--|--|--|
| Matavimo diapazonas 10 V                   |     |  |  |  |
| Išėjimo įtampa                             | 0 V |  |  |  |

Kompiuteryje: Meniu Instruments → Measuring devices → Voltmeter A (prietaisai → • matavimo prietaisai → voltmetras A) atidarykite virtualųjį prietaisą Voltmeter A ir pasirinkite 2.2 lentelėje pateiktus nustatymus.

| 2.2 lentelė. Voltmetro A nustatymai |  |  |  |  |
|-------------------------------------|--|--|--|--|
| Voltmetro A nustatymai              |  |  |  |  |
| Matavimo diapazonas 10 V (DC)       |  |  |  |  |
| Darbo režimas AV                    |  |  |  |  |

- Kompiuteryje: Meniu Instruments → Measuring devices → Amperemeter B (prietaisai •  $\rightarrow$  matavimo prietaisai  $\rightarrow$  ampermetras B) atidarykite virtualujį prietaisą Ampermeter B ir pasirinkite 2.3 lentelėje nurodytus nustatymus.

| 2.3 lentelė. Ampermetro | В | nustatymai |
|-------------------------|---|------------|
|-------------------------|---|------------|

| Ampermetro B nustatymai |            |  |  |  |
|-------------------------|------------|--|--|--|
| Matavimo diapazonas     | 10 mA (DC) |  |  |  |
| Darbo režimas           | AV         |  |  |  |
| Šuntas                  | 10 Ω       |  |  |  |

Naudodami nuolatinės srovės šaltinį nustatykite 1 V įtampą ir su ampermetrų išmatuo-• kite tekančią per rezistorių R1 srovę I. Keiskite (kas 1 V) įtampą nuolatinės srovės šaltinyje iki 10 V ir išmatuokite srovę I. Gautas srovės vertes įrašykite į 2.4 lentelę.

| 2.4  | lentelė  | Matavimu      | rezultatai |
|------|----------|---------------|------------|
| 2.7. | ientere. | Iviaca v minų | rezuntatai |

| <i>U</i> [V]  | 0 | 1 | 2 | 3 | 4 | 5 | 6 | 7 | 8 | 9 | 10 |
|---------------|---|---|---|---|---|---|---|---|---|---|----|
| <i>I</i> [mA] |   |   |   |   |   |   |   |   |   |   |    |

Pagal gautus matavimų rezultatus nubraižykite  $I = f(\underline{U})$  charakteristiką. •

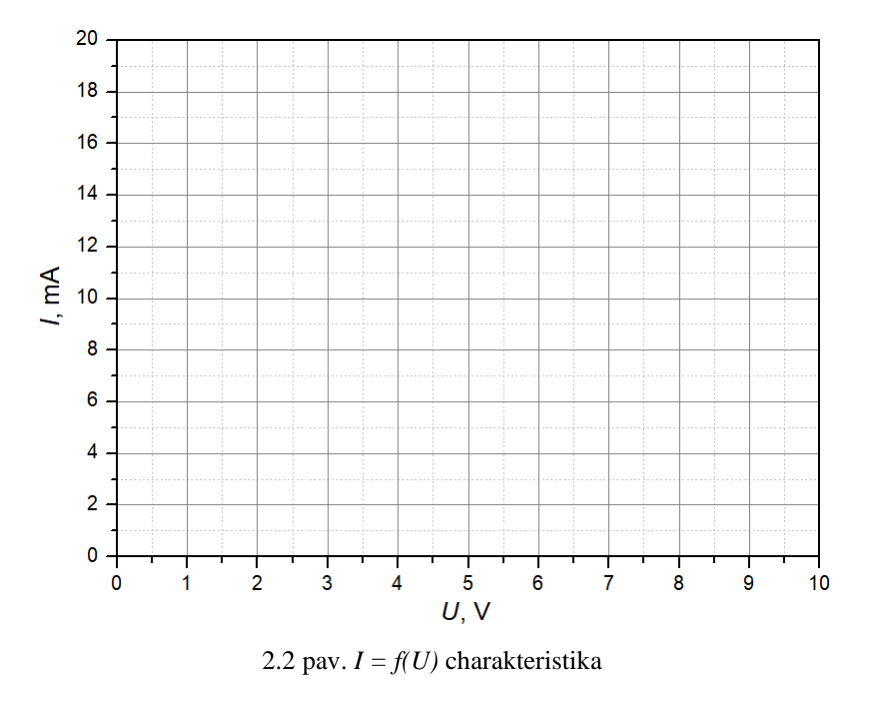

| • | Nustatykite | charakteristikos | gradientą | (priklausomybės | koeficientą): |
|---|-------------|------------------|-----------|-----------------|---------------|
|   |             | A/V              |           |                 |               |

• Nustatykite kaip matavimo rezultatai yra susiję su rezistoriaus R1 varža. Ar gauti rezultatai patvirtina Omo dėsnį?

# 2.2 Nuosekliai sujungti rezistoriai

Šioje darbo dalyje matuosime įtampą ir srovės stiprį nuosekliai sujungtų rezistorių R1 (1 k $\Omega$ ), R2 (0.5 k $\Omega$ ), R3 (1.5 k $\Omega$ ), sumontuotų SO4203-6A modulyje. Matavimus atliksime nuolatinės srovės elektros grandinėje (2.3 pav.).

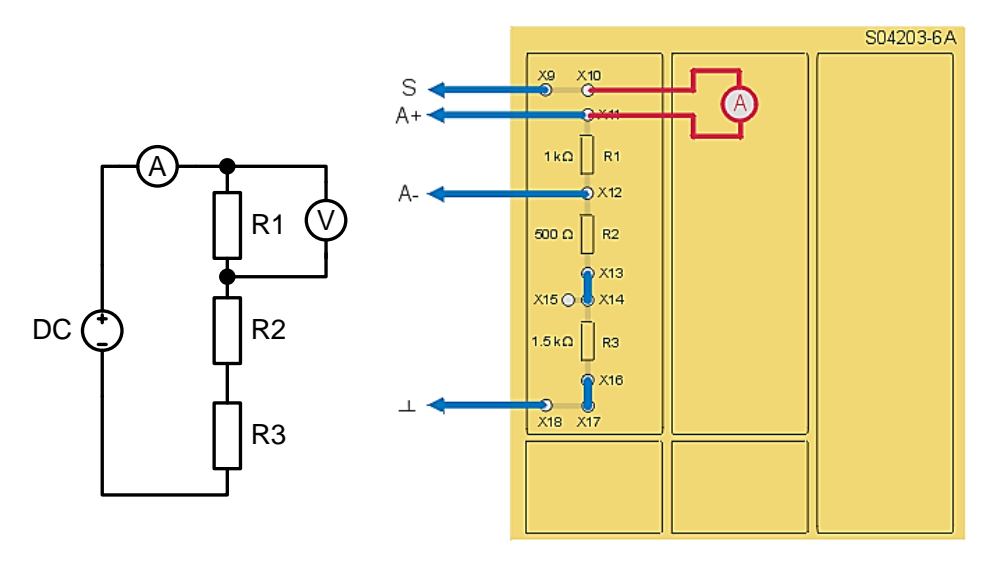

2.3 pav. Nuosekliai sujungtų rezistorių bandymo schema.

Istatykite SO4203-6A moduli i UNITRAIN System stendą. •

- Laidais nuosekliai sujunkite rezistorius R1, R2, R3 pagal 2.3 pav. (SO4203-6A modulį reikia sujungti su UNITRAIN System bloku). Rezistorius prijunkite prie analoginio įėjimo A ir analoginio išėjimo S. Prijunkite šuntą prie analoginio įėjimo B ir prie rezistorių bandymo grandinės.
- Kompiuteryje: Meniu Instruments  $\rightarrow$  Voltage Sources  $\rightarrow$  DC Source (prietaisai  $\rightarrow$  j-• tampos šaltiniai → nuolatinės srovės šaltinis) atidarykite virtualųjį prietaisą DC Source ir pasirinkite 2.5 lentelėje nurodytus nustatymus. Tada įjunkite prietaisą mygtuku POWER (maitinimas).

| Nuolatinės srovės (DC) šalti | nio nustatymai |
|------------------------------|----------------|
| Matavimo diapazonas          | 10 V           |
| Išėjimo įtampa               | 10 V           |

| 2.5 lentelė  | Nuolatinės  | srovės ( | DC) | šaltinio | nustatvi | mai |
|--------------|-------------|----------|-----|----------|----------|-----|
| 2.5 1011010. | 1 uolatines | 510105   | DU  | Sannio   | mustary  | mai |

Kompiuteryje: Meniu Instruments → Measuring devices → Voltmeter A (prietaisai → matavimo prietaisai → voltmetras A) atidarykite virtualųjį prietaisą Voltmeter A ir pasirinkite 2.6 lentelėje pateiktus nustatymus.

| 2.6 lentelė. | Voltmetro A | nustatymai |
|--------------|-------------|------------|
|              |             |            |

| Voltmetro A nustatymai        |    |  |  |  |
|-------------------------------|----|--|--|--|
| Matavimo diapazonas 10 V (DC) |    |  |  |  |
| Darbo režimas                 | AV |  |  |  |

• Kompiuteryje: Meniu Instruments → Measuring devices → Amperemeter B (prietaisai → matavimo prietaisai → ampermetras B) atidarykite virtualųjį prietaisą Amperemeter B ir pasirinkite 2.7 lentelėje nurodytus nustatymus.

| 2.,                 | , mastaty mai |
|---------------------|---------------|
| Ampermetro B nust   | atymai        |
| Matavimo diapazonas | 5 mA (DC)     |
| Darbo režimas       | AV            |
| Šuntas              | 100 Ω         |

2.7 lentelė. Ampermetro B nustatymai

Išmatuokite įtampas U<sub>1</sub>, U<sub>2</sub>, U<sub>3</sub>, ir srovės stiprius I<sub>1</sub>, I<sub>2</sub>, I<sub>3</sub> rezistoriuose R1, R2, R3 esant nuolatinės srovės šaltinio maitinimo įtampai U<sub>š</sub> = 10 V, 8 V, 6 V, 5 V ir 4 V, o rezultatus surašykite į atitinkamas 2.7 lentelės eilutes.

|        |                       |           | ι         |                           |                            |                            |                            |
|--------|-----------------------|-----------|-----------|---------------------------|----------------------------|----------------------------|----------------------------|
|        | <b>U</b> š <b>[V]</b> | $U_1$ [V] | $U_2$ [V] | <i>U</i> <sub>3</sub> [V] | <i>I</i> <sub>1</sub> [mA] | <i>I</i> <sub>2</sub> [mA] | <i>I</i> <sub>3</sub> [mA] |
| Band.1 | 10                    |           |           |                           |                            |                            |                            |
| Band.2 | 8                     |           |           |                           |                            |                            |                            |
| Band.3 | 6                     |           |           |                           |                            |                            |                            |
| Band.4 | 5                     |           |           |                           |                            |                            |                            |
| Band.5 | 4                     |           |           |                           |                            |                            |                            |

2.7 lentelė Matavimų ir skaičiavimų rezultatai

- Įtampa U<sub>1</sub> rezistoriuje R1 matuojama prijungus voltmetrą (A) prie lizdų X11, X12 (2.17 pav.). Prijungę voltmetrą prie lizdų X12 ir X15, išmatuokite įtampą U<sub>2</sub> ant rezistoriaus R2, o prijungę voltmetrą prie lizdų X15 ir X18 įtampą U<sub>3</sub> ant rezistoriaus R3.
- Srovės stipris I<sub>1</sub> rezistoriuje R1 matuojamas prijungus ampermetrą (B) prie lizdų X10, X11 (2.17 pav.). Prijungę ampermetrą tarp lizdų X13 ir X14, išmatuokite srovę I<sub>2</sub> (kad tai atliktumėte, ištraukite trumpiklį ir įstatykite jį į lizdus X10 ir X11). Tada išmatuokite srovę I<sub>3</sub> tarp lizdų X16 ir X17; šiam tikslui trumpiklį turėsite įstatyti tarp lizdų X13 ir X14.
- Susumuokite kiekvieno bandymo įtampas rezistoriuose (t. y. lentelės kiekvienos eilutės) ir gautus rezultatus palyginkite su antruoju Kirchhoffo dėsniu.

 $U_{\text{Band.1}} = U_1 + U_2 + U_3 = \_$   $U_{\text{Band.2}} = U_1 + U_2 + U_3 = \_$   $U_{\text{Band.3}} = U_1 + U_2 + U_3 = \_$   $U_{\text{Band.4}} = U_1 + U_2 + U_3 = \_$ 

 $U_{\text{Band.5}} = U_1 + U_2 + U_3 =$ \_\_\_\_\_

• Apskaičiuokite ekvivalentinę nuosekliosios grandines varžą: *R*<sub>ekv.</sub> =\_\_\_\_\_

- Nustatykite, kiek procentų visos įtampos krinta ant kiekvieno rezistoriaus, kai  $U_{\text{S}} = 10$  V.
- Kiek procentų visos įtampos (10 V) krenta ant R<sub>1</sub>?\_\_\_\_\_
- Kokią procentinę dalį visos varžos sudaro R<sub>1</sub>?\_\_\_\_\_\_
- Kiek procentų visos įtampos (10 V) krenta ant R<sub>2</sub>?
- Kokią procentinę dalį visos varžos sudaro R<sub>2</sub>?\_\_\_\_\_\_
- Kiek procentų visos įtampos (10 V) krenta ant R<sub>3</sub>?\_\_\_\_\_
- Kokią procentinę dalį visos varžos sudaro R<sub>3</sub>?\_\_\_\_\_
- Kiekviename iš bandymų pagal Omo dėsnį apskaičiuokite srovės stiprį naudojant išmatuotas įtampos vertes ir rezistorių varžas bei surašykite rezultatus į 2.8 lentelę.

|         | <b>U</b> š <b>[V]</b> | <b>I</b> <sub>1</sub> [ <b>mA</b> ] | I <sub>2</sub> [mA] | I <sub>3</sub> [mA] |
|---------|-----------------------|-------------------------------------|---------------------|---------------------|
| Band.1  | 10                    |                                     |                     |                     |
| Band.2  | 8                     |                                     |                     |                     |
| Band.3  | 6                     |                                     |                     |                     |
| Band.4  | 5                     |                                     |                     |                     |
| Band. 5 | 4                     |                                     |                     |                     |

| 2.8. lentelė. | Skaičiavimų | rezultatai |
|---------------|-------------|------------|
|---------------|-------------|------------|

• Gautus skaičiavimo rezultatus palyginkite su eksperimentiniais rezultatais.

# 2.3 Lygiagrečiai sujungti rezistoriai

Šioje darbo dalyje matuosime įtampą ir srovės stiprį lygiagrečiai sujungtų rezistorių R4 (5 k $\Omega$ ), R5 (6 k $\Omega$ ), R6 (5 k $\Omega$ ), sumontuotų SO4203-6A modulyje, nuolatinės srovės elektros grandinėje (2.4 pav.).

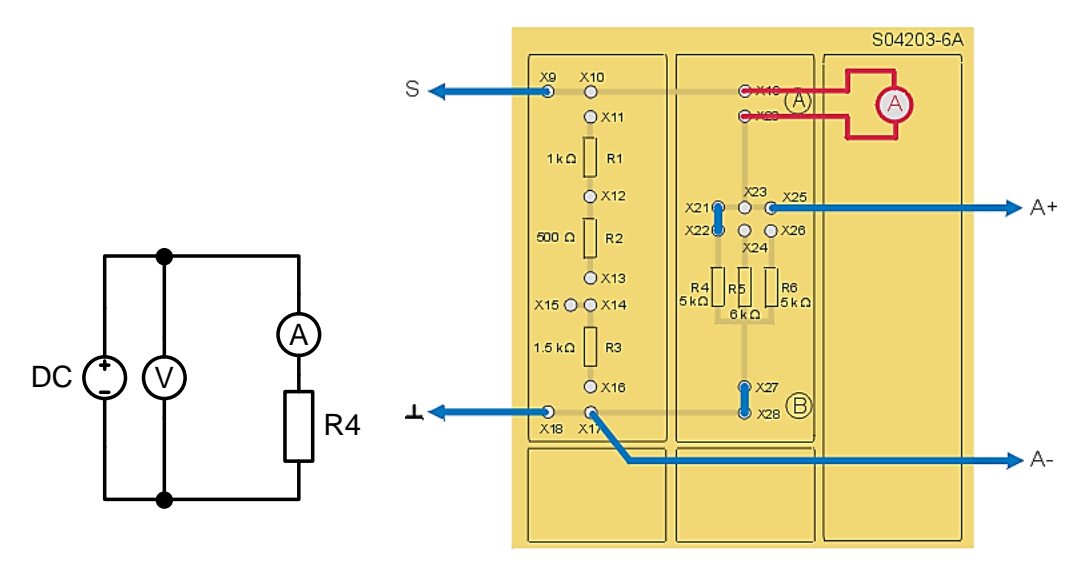

2.4 pav. Lygiagrečiai sujungtų rezistorių bandymo schema.

- Įstatykite SO4203-6A modulį į UNITRAIN System stendą.
- Laidais nuosekliai sujunkite rezistorių R4, R5, R6 bandymo grandinę pagal 2.4 pav. (SO4203-6A modulį reikia sujungti su UNITRAIN System bloku). Rezistorius prijunkite prie analoginio įėjimo A ir analoginio išėjimo S. Prijunkite šuntą prie analoginio įėjimo B ir prie rezistorių bandymo grandinės.
- Kompiuteryje: Meniu Instruments → Voltage Sources → DC Source (prietaisai → įtampos šaltiniai → nuolatinės srovės šaltinis) atidarykite virtualųjį prietaisą DC Source ir pasirinkite 2.9 lentelėje nurodytus nustatymus. Tada įjunkite prietaisą mygtuku POWER (maitinimas).

| Nuolatinės srovės (DC) šalt | tinio nustatymai |
|-----------------------------|------------------|
| Matavimo diapazonas         | 10 V             |
| Išėjimo įtampa              | 10 V             |

| 2.7 Tentere. Inuolatines si oves (DC) sattino nustationa | 2.9 | lentelė. | Nuolatinės | srovės (I | DC) šaltinio | nustatvmai |
|----------------------------------------------------------|-----|----------|------------|-----------|--------------|------------|
|----------------------------------------------------------|-----|----------|------------|-----------|--------------|------------|

• Kompiuteryje: Meniu Instruments → Measuring devices → Voltmeter A (prietaisai → matavimo prietaisai → voltmetras A) atidarykite virtualųjį prietaisą Voltmeter A ir pasirinkite 2.10 lentelėje pateiktus nustatymus.

| 2.10 lentele. Volumetro A | nustatymai |
|---------------------------|------------|
| Voltmetro A nusta         | tymai      |
| Matavimo diapazonas       | 20 V (DC)  |
| Darbo režimas             | AV         |

| .10 | lentelė. | Voltmetro | Α | nustatvmai |
|-----|----------|-----------|---|------------|
| ••• |          |           |   | mastatyman |

• Kompiuteryje: Meniu Instruments → Measuring devices → Amperemeter B (prietaisai → matavimo prietaisai → ampermetras B) atidarykite virtualųjį prietaisą Amperemeter B ir pasirinkite 2.11 lentelėje nurodytus nustatymus.

| F                   |           |  |  |  |
|---------------------|-----------|--|--|--|
| Ampermetro B nus    | statymai  |  |  |  |
| Matavimo diapazonas | 5 mA (DC) |  |  |  |
| Darbo režimas       | AV        |  |  |  |
| Šuntas              | 100 Ω     |  |  |  |

| 2.11 | lentelė. | Ampermetro | В | nustatymai |
|------|----------|------------|---|------------|
|------|----------|------------|---|------------|

Išmatuokite įtekančią į lygiagrečiąją rezistorių jungtį bendrą srovę I<sub>A</sub> tarp lizdų X19 ir X20 (2.18 pav.). Įstatykite trumpiklį tarp X23 ir X24 taip prijungdami rezistorių R5 ir vėl išmatuokite srovę. Įstatykite trumpiklį tarp X25 ir X26, taip prijungdami varžą R6 ir taip pat išmatuokite srovę I<sub>A</sub>. Prijunkite ampermetrą tarp lizdų X27 ir X28 ir visais trim atvejais pakartokite matavimą su iš lygiagrečiosios rezistorių jungties ištekančia srove I<sub>B</sub>. Gautus rezultatus surašykite į 2.12 lentelę.

| 2.12. ICHICIC Matavilli (ICZultata | 2.12. | lentelė | Matavimu | rezultata |
|------------------------------------|-------|---------|----------|-----------|
|------------------------------------|-------|---------|----------|-----------|

| Trumpiklių jungtys     | I <sub>A</sub> [mA] | $I_{\rm B}$ [mA] |
|------------------------|---------------------|------------------|
| X21-X22                |                     |                  |
| X21-X22, X23-X24       |                     |                  |
| X21-X22, X23-X24, X25- |                     |                  |
| A26                    |                     |                  |

- Palyginkite sroves  $I_A$  ir  $I_B$ .
- Išmatuokite įtampas  $U_4$ ,  $U_5$ ,  $U_6$  ir sroves stiprius  $I_4$ ,  $I_5$ ,  $I_6$  rezistoriuose R4, R5, R6 esant nuolatinės srovės šaltinio maitinimo įtampai  $U_5 = 10$ , 8, 6, 5 ir 4 V, o rezultatus surašykite į atitinkamas 2.13 lentelės eilutes.

|        |                       |                |        | ·      |                            |                 |                            |
|--------|-----------------------|----------------|--------|--------|----------------------------|-----------------|----------------------------|
|        | <b>U</b> š <b>[V]</b> | <i>U</i> 4 [V] | U5 [V] | U6 [V] | <i>I</i> <sub>4</sub> [mA] | <i>I</i> 5 [mA] | <i>I</i> <sub>6</sub> [mA] |
| Band.1 | 10                    |                |        |        |                            |                 |                            |
| Band.2 | 8                     |                |        |        |                            |                 |                            |
| Band.3 | 6                     |                |        |        |                            |                 |                            |
| Band.4 | 5                     |                |        |        |                            |                 |                            |
| Band.5 | 4                     |                |        |        |                            |                 |                            |

2.13. lentelė. Matavimų rezultatai.

- Matuojant srovės stiprį tekantį per kiekvieną rezistorių, ampermetrą jungiame vietoje trumpiklių atitinkamai tarp lizdų X21-X22, X23-X24 ir X25-X26, o likusiose dviejose grandinės šakose kiekvienu atveju trumpikliai paliekami įjungti.
- Prijunkite voltmetrą į atitinkamus lizdus ir išmatuokite įtampą rezistoriuose U<sub>4</sub> (lizdai X22-X17), U<sub>5</sub> (lizdai X24-X17) ir U<sub>6</sub> (lizdai X26-X17).
- Susumuokite tris tekančias rezistoriuose R4, R5, R6 kiekvieno bandymo sroves vertes ir šią sumą palyginkite su lygiagrečiosios rezistorių jungties srove *I*<sub>B</sub> ir patikrinkite pirmuoju Kirchhoffo dėsniu.

 $I_{Band.1} = I_4 + I_5 + I_6 = \_$   $I_{Band.2} = I_4 + I_5 + I_6 = \_$   $I_{Band.3} = I_4 + I_5 + I_6 = \_$   $I_{Band.4} = I_4 + I_5 + I_6 = \_$   $I_{Band.5} = I_4 + I_5 + I_6 = \_$ 

- Apskaičiuokite ekvivalentinę lygiagrečios grandines varžą:  $R_{\rm ekv.} = \_$
- Kiekviename iš bandymų pagal Omo dėsnį apskaičiuokite srovės stiprį naudojant išmatuotas įtampos vertės ir rezistorių varžas ir surašykite rezultatus į 2.14 lentelę.

|        |                | 2                          |                            |                            |
|--------|----------------|----------------------------|----------------------------|----------------------------|
|        | <i>U</i> š [V] | <i>I</i> <sub>1</sub> [mA] | <i>I</i> <sub>2</sub> [mA] | <i>I</i> <sub>3</sub> [mA] |
| Band.1 | 10             |                            |                            |                            |
| Band.2 | 8              |                            |                            |                            |
| Band.3 | 6              |                            |                            |                            |
| Band.4 | 5              |                            |                            |                            |
| Band.4 | 4              |                            |                            |                            |

| 2.14. | lentelė.  | Skaičiavimu | rezultatai. |
|-------|-----------|-------------|-------------|
|       | 101100101 | Sharena     | 10Lanuari.  |

• Gautus skaičiavimų rezultatus palyginkite su eksperimentiniais rezultatais.

#### 2.4 Mišriosios nuosekliųjų ir lygiagrečiųjų varžų grandinės

Šioje darbo dalyje matuosime srovės stiprį grandinės mazguose ir įtampos kritimą rezistoriuose esant mišriai nuosekliųjų ir lygiagrečiųjų rezistorių grandinei SO4203-6A modulyje (2.5 pav.).

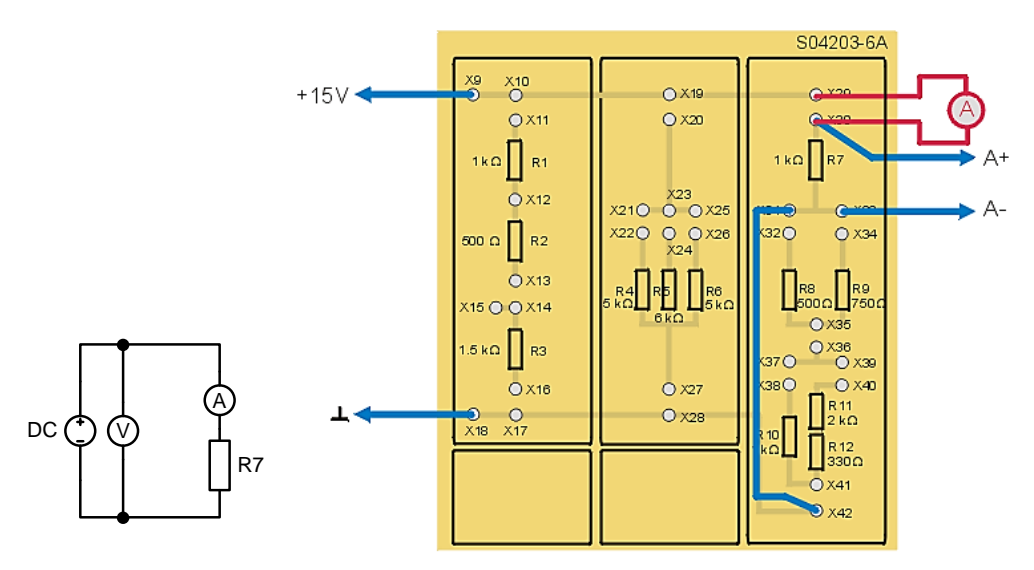

2.5 pav. Mišriai sujungtų rezistorių bandymo schema.

- Įstatykite SO4203-6A modulį į UNITRAIN System stendą.
- Laidais nuosekliai sujunkite rezistorių R4, R5, R6 bandymo grandinę pagal 2.5 pav. (SO4203-6A modulį reikia sujungti su UNITRAIN System bloku).
- Kompiuteryje: Meniu Instruments → Measuring devices → Voltmeter A (prietaisai → matavimo prietaisai → voltmetras A) atidarykite virtualųjį prietaisą Voltmeter A ir pasirinkite 2.15 lentelėje pateiktus nustatymus.

| 2.15 lentelė. Voltmetro A nustatymai |           |  |  |  |
|--------------------------------------|-----------|--|--|--|
| Voltmetro A nustatymai               |           |  |  |  |
| Matavimo diapazonas                  | 20 V (DC) |  |  |  |
| Darbo režimas AV                     |           |  |  |  |

Kompiuteryje: Meniu Instruments → Measuring devices → Amperemeter B (prietaisai → matavimo prietaisai → ampermetras B) atidarykite virtualųjį prietaisą Amperemeter B ir pasirinkite 2.16 lentelėje nurodytus nustatymus.

| 2.16 | lentelė. | Ampermetro | В | nustatymai |
|------|----------|------------|---|------------|
|------|----------|------------|---|------------|

| Ampermetro B nustatymai |            |  |  |  |
|-------------------------|------------|--|--|--|
| Matavimo diapazonas     | 20 mA (DC) |  |  |  |
| Darbo režimas           | AV         |  |  |  |
| Šuntas                  | 10 Ω       |  |  |  |

Pirmiausia tirsime paprastąsias grandines, kuriose kiekvienas iš rezistorių R<sub>7</sub> ... R<sub>10</sub> prijungtas prie 15 V maitinimo įtampos, ir išmatuosime per varžą tekančią srovę. Grandinių schemose (2.19 pav.) parodyta grandinė, kurioje naudojamas rezistorius R<sub>7</sub>. Taikant Omo dėsnį, pagal įtampą ir srovę apskaičiuojama atitinkama rezistoriaus varžos vertė, šias vertės surašykite į 2.17 lentelę.

| Rezistorius            | U | Ι | R |
|------------------------|---|---|---|
| <b>R</b> <sub>7</sub>  |   |   |   |
| <b>R</b> 8             |   |   |   |
| R9                     |   |   |   |
| <b>R</b> <sub>10</sub> |   |   |   |

2.17. lentelė. Matavimų rezultatai.

- Rezistoriaus R<sub>11</sub> varža 2 kΩ, o R<sub>12</sub> = 330 Ω. Apsakičiuokite abiejų rezistorių nuosekliosios jungties varžą: R<sub>11-12</sub> = \_\_\_\_\_
- Prijunkite +15 V gnybtą prie lizdo X39, o įžeminimo gnybtą prie lizdo X41 ir tarp lizdų X39 ir X40 išmatuokite per nuosekliąją R<sub>11</sub> ir R<sub>12</sub> jungtį tekančią srovę. Remdamiesi Omo dėsniu, pagal srovę ir įtampą nustatykite nuosekliosios jungties varžos vertę: R<sub>11-12</sub> = \_\_\_\_\_\_
- Gautą rezultatą palyginkite su pirmiau apskaičiuota verte \_
- Įžeminimo gnybtą prijunkite prie lizdo X35, o +15 V gnybtą prie lizdo X9. Tarp lizdų X29- X30, X31-X32 ir X33-X34 įstatykite po vieną trumpiklį, kad sukurtumėte vieno rezistoriaus (R7) ir dviejų lygiagrečiai sujungtų rezistorių (R8 ir R9) nuosekliąją jungtį. Apskaičiuokite lygiagrečiosios R8 ir R9 jungties ekvivalentinę varžą Rekv.1 ir pagal šią vertę apskaičiuokite įtampos kritimą U7 ant R7, taip pat įtampos kritimą UE1 ant R8 ir R9. Vertes surašykite į 2.18 lentelę.

|            | Visa įtampa U0<br>= |           |              | Visa srovė I = |           |
|------------|---------------------|-----------|--------------|----------------|-----------|
|            | Apskaičiuota        | Išmatuota |              | Apskaičiuota   | Išmatuota |
| <b>R</b> 7 |                     |           | $U_7$        |                |           |
| Rekv.1     |                     |           | $U_{\rm E1}$ |                |           |

| 2.18. lentelė. | Matavimų | ir skaičiav | vimų rezultatai |
|----------------|----------|-------------|-----------------|
|                |          |             | í (             |

Žinant rezistoriaus R<sub>10</sub> vertę bei nuosekliosios R<sub>11</sub> ir R<sub>12</sub> jungties vertę, pabandykite apskaičiuoti sroves I<sub>10</sub> (per R<sub>10</sub> tekanti srovė) ir I<sub>11-12</sub> (per R<sub>11</sub> ir R<sub>12</sub> tekanti srovė) bei abiejų šakų bendrą srovę I (srovė tarp lizdų X41 ir X42). Tada nustatykite sroves matavimo prietaisais ir visas vertes surašykite į 2.19 lentelę.

|                        | Apskaičiuota | Išmatuota |                           | Apskaičiuota | Išmatuota |
|------------------------|--------------|-----------|---------------------------|--------------|-----------|
| <b>R</b> <sub>10</sub> |              |           | $I_{10}$                  |              |           |
| <b>R</b> 11-12         |              |           | <i>I</i> <sub>11-12</sub> |              |           |
| Rekv.2                 |              |           | Ι                         |              |           |

2.19. lentelė. Matavimų ir skaičiavimų rezultatai

• Prijunkite įžeminimo gnybtą prie lizdo X18, kad maitinimo įtampa būtų perduodama visai grandinei, ir trumpikliais sujunkite visą grandinę. Išmatuokite sroves visuose grandinės mazguose, taip pat išmatuokite įtampos kritimus ant visų rezistorių. Įtampas ant R<sub>11</sub> ir R<sub>12</sub> matuokite tiesiai prie rezistorių kojelių, nes tarp šių rezistorių nėra mata-vimo lizdų. Visas išmatuotas vertes surašykite į 2.20 ir 2.21 lenteles.

2.20. lentelė. Matavimų rezultatai

| I7 (X29,X30) | <b>I</b> 8 (X31,X32) | <b>I</b> 9 (X33,X34) | <b>I</b> 13 (X35,X36) | <b>I</b> 10 (X37,X38) | <b>I</b> 11 (X39,X40) | <b>I</b> 12 (X41,X42) |
|--------------|----------------------|----------------------|-----------------------|-----------------------|-----------------------|-----------------------|
|              |                      |                      |                       |                       |                       |                       |

2.21. lentelė. Matavimų rezultatai

| $U_{7}(\mathbf{R}_{7})$ | $U_{8}(\mathbf{R}_{8})$ | $U_{9}(\mathbf{R}_{9})$ | $U_{10}(\mathbf{R}_{10})$ | $U_{11}(\mathbf{R}_{12})$ | $U_{12}(\mathbf{R}_{12})$ |
|-------------------------|-------------------------|-------------------------|---------------------------|---------------------------|---------------------------|
|                         |                         |                         |                           |                           |                           |

 Pagal išmatuotas vertes apskaičiuokite bendrą grandinės varžą, taip pat apskaičiuokite bendrą varžą pasinaudodami teorinemis nuosekliojo ir lygiagrečiojo jungimo lygtimis: *R*<sub>bendr. išmatuota</sub> =\_\_\_\_\_

 $R_{\text{bendr. teorine}} =$ 

# 2.5 Galios matavimas

Šioje darbo dalyje netiesiogiai nustatysime elektrinę galią matuojant srovę ir įtampą. grandinėje SO4203-6A modulyje (2.6 pav.).

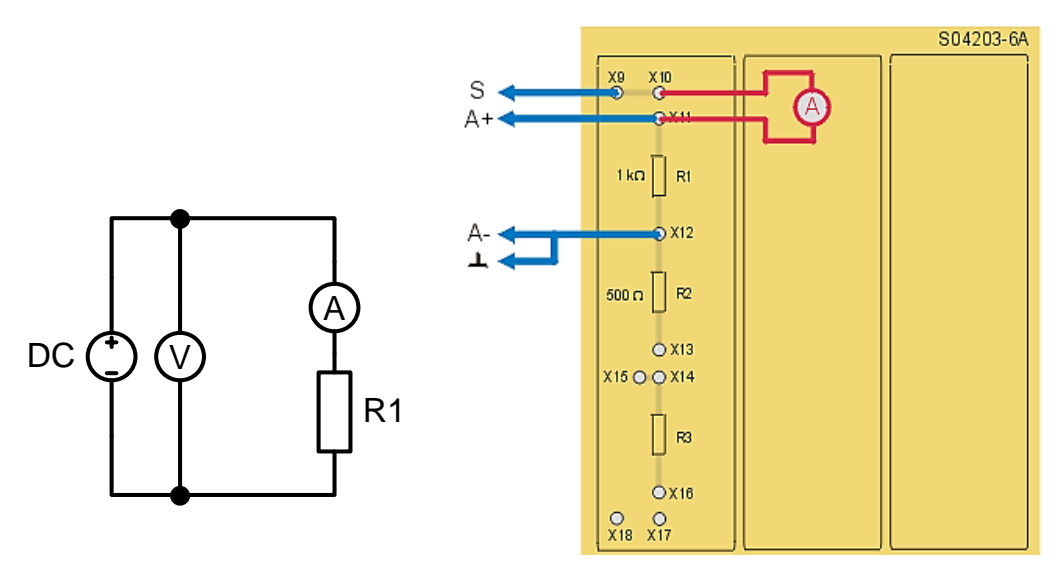

2.6 pav. Elektrinės galios nustatymo grandinė

- Įstatykite SO4203-6A modulį į UNITRAIN System stendą ir laidais sujunkite bandymo grandinę pagal 2.6 pav. (SO4203-6A modulį reikia sujungti su UNITRAIN System bloku). Prijunkite rezistorių R1 prie analoginio įėjimo A ir analoginio išėjimo S. Prijunkite šuntą prie analoginio įėjimo B ir prie rezistoriaus R1 bandymo grandinės.
- Kompiuteryje: Meniu Instruments → Voltage Sources → DC Source (prietaisai → įtampos šaltiniai → nuolatinės srovės šaltinis) atidarykite virtualųjį prietaisą DC Source ir pasirinkite lentelėje 2.22 nurodytus nustatymus. Tada įjunkite prietaisą mygtuku POWER (maitinimas).

| Nuolatinės srovės (DC) šaltinio nustatymai |      |  |  |  |
|--------------------------------------------|------|--|--|--|
| Matavimo diapazonas                        | 10 V |  |  |  |
| Išėjimo įtampa                             | 0 V  |  |  |  |

| 2 22 | 1 / 1.    | NT 1 / ·      | •      | $(\mathbf{D} \mathbf{C})$ | v 1/ · · | •          |
|------|-----------|---------------|--------|---------------------------|----------|------------|
| 1.11 | lentele   | Nuolatines    | sroves | (1)())                    | salfinio | nustatvmai |
|      | renterte. | 1 (dolatilie) | 510,00 | $(D \cup )$               | bartimo  | mastatyman |

• Kompiuteryje: Meniu Instruments → Measuring devices → Voltmeter A (prietaisai → matavimo prietaisai → voltmetras A) atidarykite virtualųjį prietaisą Voltmeter A ir pasirinkite 2.23 lentelėje pateiktus nustatymus.

| 2.25 fentele: Volumetro II | nustatymai |  |  |  |  |
|----------------------------|------------|--|--|--|--|
| Voltmetro A nustatymai     |            |  |  |  |  |
| Matavimo diapazonas        | 10 V (DC)  |  |  |  |  |
| Darbo režimas              | AV         |  |  |  |  |

| 2.2 | 23 | lentelė. | Voltmetro | A | nustatymai |
|-----|----|----------|-----------|---|------------|
| 2.2 |    | ientere. | vonneuo   |   | nusturymu  |

• Kompiuteryje: Meniu Instruments → Measuring devices → Amperemeter B (prietaisai → matavimo prietaisai → ampermetras B) atidarykite virtualųjį prietaisą Amperemeter B ir pasirinkite 2.24 lentelėje nurodytus nustatymus.

| 1                       | 5          |  |  |  |
|-------------------------|------------|--|--|--|
| Ampermetro B nustatymai |            |  |  |  |
| Matavimo diapazonas     | 10 mA (DC) |  |  |  |
| Darbo režimas           | AV         |  |  |  |
| Šuntas                  | 10 Ω       |  |  |  |

2.24 lentelė. Ampermetro B nustatymai

- Nuolatinės srovės (DC) šaltinio virtualiajame prietaise nustatykite 1 V įtampą  $U_{\rm S}$ .
- Išmatuokite rezistoriaus R1 įtampą  $U_1$  ir atsirandančią srovę  $I_1$  miliamperais (mA), o gautas vertes įrašykite į 2.25 lentelės atitinkamą eilutę.

| Us, V | <i>U</i> 1, V | I1, mA | <i>P</i> <sub>1</sub> , mW |  |  |  |
|-------|---------------|--------|----------------------------|--|--|--|
| 1     |               |        |                            |  |  |  |
| 2     |               |        |                            |  |  |  |
| 3     |               |        |                            |  |  |  |
| 4     |               |        |                            |  |  |  |

- Pagal šias vertes nustatykite rezistoriaus galios sąnaudas *P*<sub>1</sub> milivatais (mW), jas taip pat įrašykite į 2.25 lentelę.
- Pakartokite bandymą, kai įėjimo įtampos 2, 5 ir 10 V, ir surašykite rezultatus į atitinkamas 2.25 lentelės eilutes.
- Bandymo schemoje 1 kΩ rezistorių R1 pakeiskite 500 Ω rezistoriumi R2 ir pakartokite matavimų seriją. Rezultatus ir apskaičiuotas galios vertes surašykite į 2.26 lentelę.

| $U_{\rm S}, { m V}$ | $U_2, \mathbf{V}$ | <i>I</i> <sub>2</sub> , mA | $P_2$ , mW |
|---------------------|-------------------|----------------------------|------------|
| 1                   |                   |                            |            |
| 2                   |                   |                            |            |
| 3                   |                   |                            |            |
| 4                   |                   |                            |            |

| 2.26  | lentelà  | Matavimu  | regultatai |
|-------|----------|-----------|------------|
| 2.20. | ienteie. | wataviinų | rezultatal |

• Pakartokite bandymą, šį kartą ne su vienu rezistoriumi, o su nuosekliąja R1 ir R2 jungtimi. Išmatuokite dalines įtampas  $U_1$  ir  $U_2$  ant abiejų rezistorių, taip pat per juos abu tekančią srovę I ir naudodamiesi rezultatais apskaičiuokite abiejų rezistorių atskirai galios sąnaudas  $P_1$  ir  $P_2$ , taip pat bendras galios sąnaudas P. Visus rezultatus surašykite į 2.27 lentelę.

| Us, V | $U_1, V$ | $U_2, \mathbf{V}$ | I, mA | <i>P</i> <sub>1</sub> , mW | <i>P</i> <sub>2</sub> , mW | <i>P</i> , mW |
|-------|----------|-------------------|-------|----------------------------|----------------------------|---------------|
| 1     |          |                   |       |                            |                            |               |
| 2     |          |                   |       |                            |                            |               |
| 3     |          |                   |       |                            |                            |               |
| 4     |          |                   |       |                            |                            |               |

2.27. lentelė. Matavimų ir skaičiavimų rezultatai.

<u>Išvados:</u>